## TunePat Tidal Media Downloader

## **User Manual**

## Overview

- Introduction
- Key Features
- System Requirements

## Purchase & Registration

- Purchase TunePat Tidal Media
   Downloader
- Register TunePat Tidal Media
   Downloader

### Installation & Interface

- Installation
- Main Interface
- Menu

## Tutorials

- Import Tidal Music to TunePat
- Customize Output Settings
- Convert Tidal to Local Files
- Check the Conversion History
- Tools

## **Technical Supports**

- Support
- Contact

### **Overview**

- Introduction
- Key Features
- System Requirements

#### Introduction

<u>TunePat Tidal Media Downloader</u> is a comprehensive audio downloader and converter for Tidal music. It lets you download and save unlimited Tidal Music tracks on the computer at up to 10X faster conversion speed. This powerful media downloader supports downloading Tidal songs from the Tidal app or Tidal web player. Meanwhile, it supports keeping up to **Hi-Res** audio quality after conversion. Besides, this program allows you to organize the output files by artists, albums, and more as needed and preserve the ID3 tags, including titles, artist names, albums, years, etc.

#### **Key Features**

- Download Tidal music, albums, playlists, and podcasts to computer.
- Convert Tidal music to plain MP3/AAC/WAV/FLAC/AIFF/ALAC format.
- Preserve Hi-Res audio quality after conversion.
- Keep all ID3 tags information & up to 10X faster conversion speed.
- Play Tidal songs on any portable device you like with ease.
- Useful tools: Format Converter, Burn CD, Tag Edit and more.

#### System Requirements

TunePat Tidal Media Downloader is available in Windows and Mac versions. Please select the correct program to download based on your computer type.

**U**Tutorial of TunePat Tidal Media Downloader

#### Windows Computer:

- Windows 7 or above;
- 1GHz processor or above;
- Monitor with 1024 x 768 pixels or higher resolution;
- 512 megabytes (MB) or higher of RAM;
- 1GB of available hard-disk space or higher.

#### macOS Computer:

- macOS 10.15 or above;
- 1GHz processor or above;
- Monitor with 1024 x 768 pixels or higher resolution;
- 256MB or higher of RAM.
- 1GB of available hard-disk space or higher.

## **Purchase & Registration**

- Purchase TunePat Tidal Media Downloader
- Register TunePat Tidal Media Downloader

#### Purchase TunePat Tidal Media Downloader

To buy a license key for TunePat Tidal Media Downloader for Windows, click here.

To buy a license key for TunePat Tidal Media Downloader for Mac, click here.

#### 1. Why should I buy TunePat Tidal Media Downloader?

The free trial version of TunePat Tidal Media Downloader allows us to convert the first 1 minute of each Tidal Music track. After you purchase this product, you will receive your Registration key to remove the trial version limitations.

#### 2. What Benefits do we have after Registration?

- Unlimited use without any function restrictions.
- FREE upgrades to the latest versions of the same product.
- FREE technical support.

#### Register TunePat Tidal Media Downloader

TunePat has a user-friendly interface and it is quite easy to register for the program. After purchasing, you will receive a confirmation email, including your registration information.

**Step 1:** Click the "**Menu**" icon on the upper right corner of the screen and click "**Log In**" to open the registration window below and complete the registration process.

**Step 2:** Then copy and paste the registration Email and Code into the registration window. Select **"Log In**" to confirm.

| TunePat                        | 🜐 Tidal App 🗉                                                         | 🗐 = = 🗇 x |
|--------------------------------|-----------------------------------------------------------------------|-----------|
| ( had the car ( to write and ) | Tidal Converter                                                       |           |
| Music                          |                                                                       |           |
| History                        | Log in with your Email and code                                       |           |
| 岡 Tools                        | E-Mail                                                                |           |
|                                |                                                                       |           |
|                                | Code                                                                  |           |
|                                |                                                                       |           |
|                                | Log In                                                                |           |
|                                |                                                                       |           |
|                                | TunePat Tidal Media Downloader Download TIDAL HiRes Music to Computer |           |
| * <b>(1</b> ) 🛛                |                                                                       |           |

#### Tips:

1. Make sure your computer is well-connected to the Internet.

# **U**Tutorial of TunePat Tidal Media Downloader

2. The registration code is case-sensitive. Please do not insert any blanks before or after the registration information. Otherwise, normal registration will not be possible. We suggest you directly copy & paste the Registration information into the pop-up dialog.

3. Make sure both the Registration Email and Registration key are provided by our company after purchasing. If you are not a member yet, please click Buy Now to finish the payment and get the license.

4. Please make sure you downloaded the correct program. The license key between different programs and different versions (Windows and Mac) is not universal.

5. A license key of TunePat can only be used by one computer device. If you register and use it on multiple devices simultaneously, the registration code will become invalid, and you cannot register successfully.

## Installation & Interface

- Installation
- Main Interface
- Menu

#### Installation

To install this product, please refer to the following steps:

- 1. Download the latest version of TunePat Tidal Media Downloader through Download Center.
- 2. Install TunePat Tidal Media Downloader on your PC.
- 3. After installing, you can double-click TunePat icon to launch the program.

#### Main Interface

After launching the TunePat Tidal Media Downloader, we can see two buttons on the upper left, "Tidal App" and "Tidal web player".

(Tips: The speed and sound quality of converting songs from the Tidal App or Tidal web player will vary. Click to learn more: App VS. Web Player Music Downloading )

| 7 | TunePat | 🤠 Tidal App 🖨    |                                                    | ≡ - □ ×       |
|---|---------|------------------|----------------------------------------------------|---------------|
|   |         | Tidal web player | verter                                             | 🗘 Open App    |
| ត | Music   |                  |                                                    |               |
| C | History | Please copy a    | nd paste Tidal track / playlist / album link here. |               |
| £ | Tools   |                  | Drag the music here                                |               |
| 4 | - 😪     | Output Format    | Auto V Output Folder E:\tidalmusic ····            | More settings |

#### Menu

When clicking the Menu button  $\equiv$  on the upper right corner of the interface, you will see the menu list as the following picture. From here you can access our help center, browse our online store to choose the right item, register the program, check for updates when a new version is available, and more.

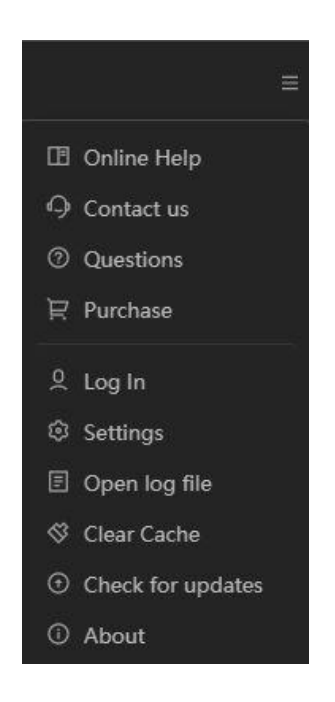

Jutorial of TunePat Tidal Media Downloader

## Tutorials

- Add Tidal Music to TunePat
- Customize Output Settings
- Convert Tidal to Local Files
- Check Conversion History
- Tools

#### Add Tidal Music to TunePat

You can choose to convert songs from the Tide app or web player. Select an audio source and follow the instructions to log in to your Tide Music account. When you choose to convert songs from Tidal web player, click "Pop out Player" or "Keep in Converter" to switch whether to access the web player in a new window. Please select on demand.

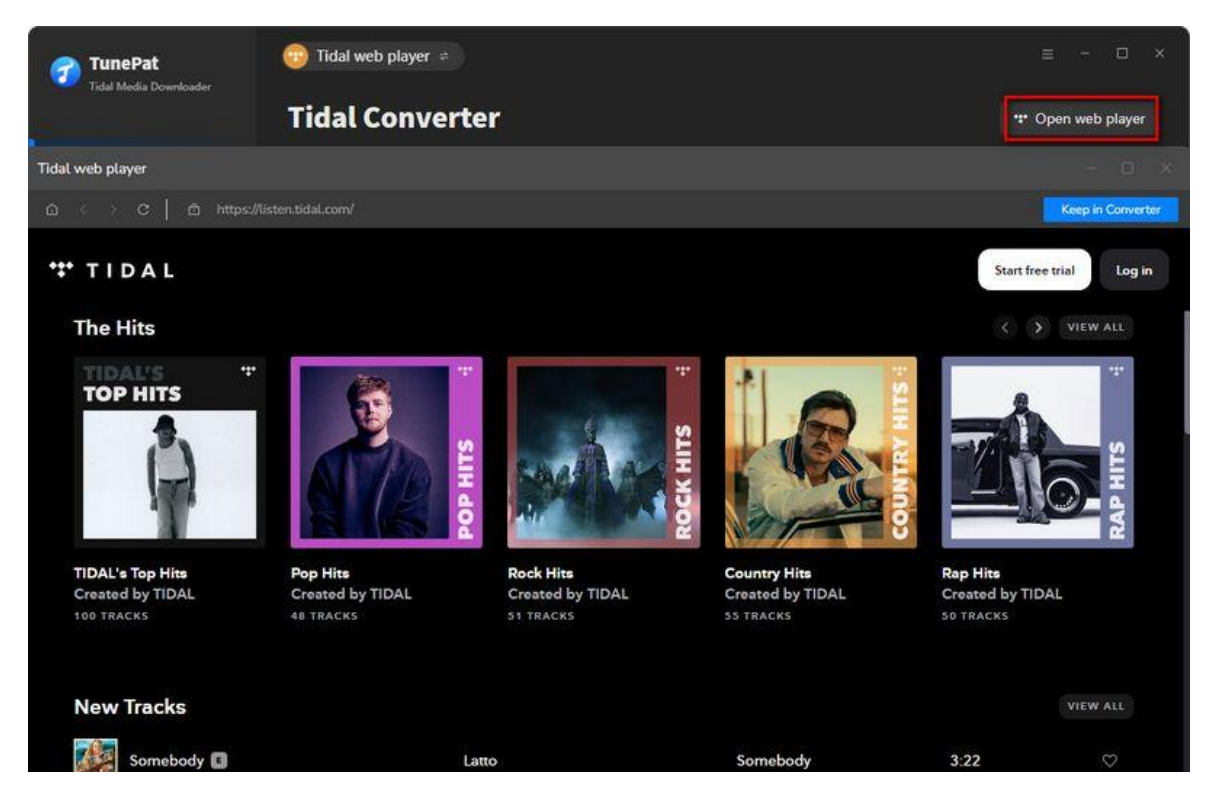

Simply open the desired song, album, playlist, or podcast that you wish to convert and click the blue "Click to Add" button located in the lower right corner. Similarly, the identified songs within the current

# **U**Tutorial of TunePat Tidal Media Downloader

playlist will be listed in a popup window. Manually select the ones you prefer, and then click the "**Add**" button to include them in the homepage interface.

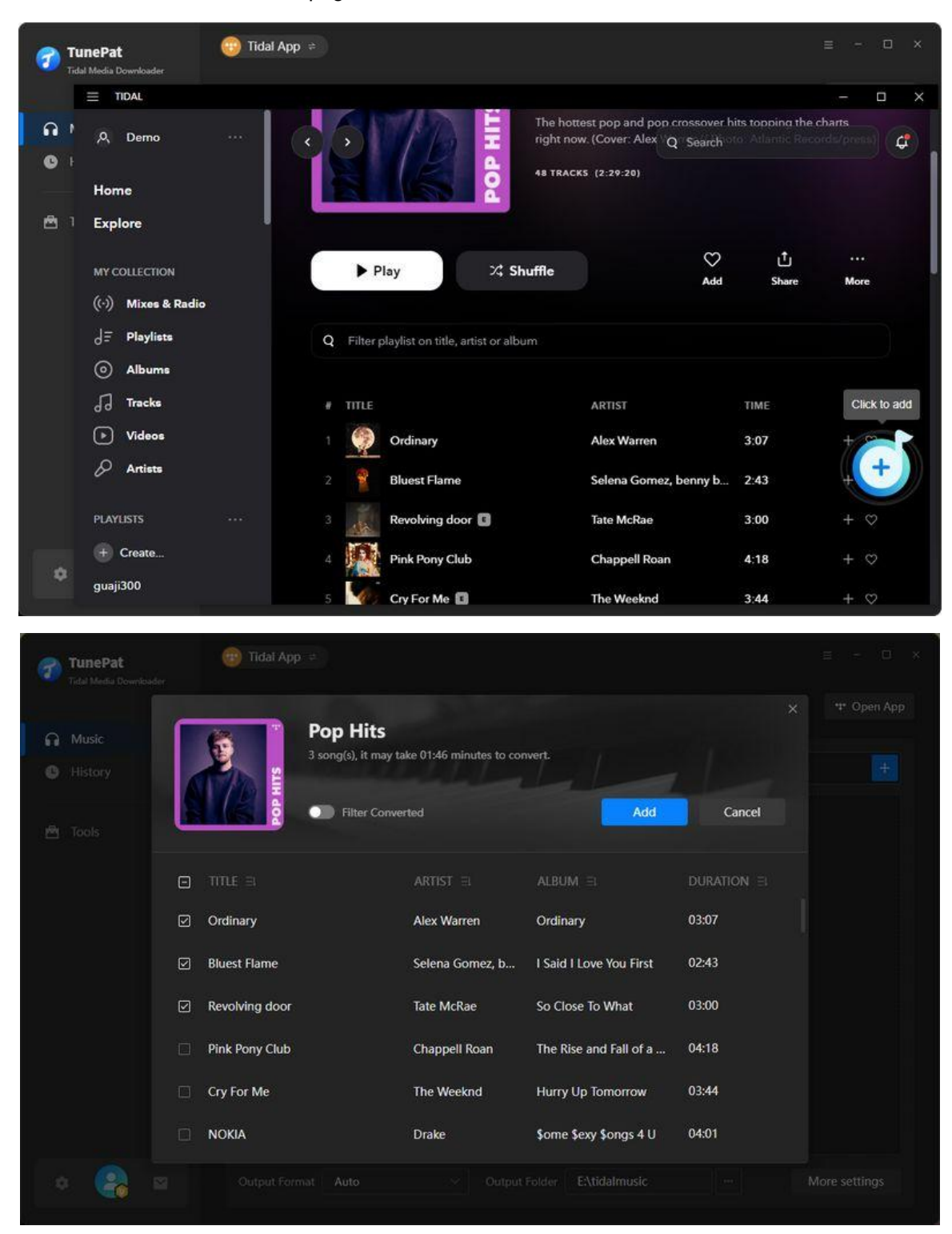

**\*TIPS**: If necessary, you can manually select songs or click the **"Filter Converted**" button in the upper left corner to filter out songs that already exist in the current local path, avoiding duplication.

#### **Customize Output Settings**

Before you start converting songs, enter the **Settings** part from the left side of the program interface. Here, you are allowed to customize the following parameters.

| TunePat | 🜐 Tidal App           |                                                                                                    |                                         |
|---------|-----------------------|----------------------------------------------------------------------------------------------------|-----------------------------------------|
| Music   | ≇ General<br>J∂ Music | Music Settings                                                                                                    |                                         |
| 🖻 Tools |                       | Conversion Mode<br>Intelligent Mode<br>Output Format<br>MP3<br>Bit Rate<br>Very High (320 kbps)<br>Sample Rate<br>44.1 kHz | Convert<br>JRATION<br>207<br>243<br>600 |
| ¢ 🔒 s   |                       | Output Folder<br>E\tidalmusic                                                                                              |                                         |

| TunePat          | r Tidal App ⇒ |                                           |      |
|------------------|---------------|-------------------------------------------|------|
| Music<br>History |               | Music Settings                            |      |
|                  | a Music       | $Tide \times$                             |      |
|                  |               | Output Organized ③                        |      |
|                  |               | None                                      |      |
|                  |               | After Converting                          |      |
|                  |               | Open the output folder                    |      |
|                  |               | Enable one-click add in Tidal desktop app | 1:00 |
|                  |               | Save lyrics (if provided)                 |      |
|                  |               | Show notification upon task completion    |      |

You can change the conversion mode, output format, bit rate, sample rate, output file name, etc. You can also customize the order in which the songs are arranged after downloading.

Tips:

- If you want to download the lyrics with the song, please turn on the "Save lyrics (if provided)" button. And the lyrics will be downloaded in LRC or TXT format.
- To get the original quality, it is recommended to choose "Auto" as the output format.

#### **Convert Tidal to Local Files**

The songs you just added are arranged into this page. If you want to continue selecting songs from other albums or playlists and convert them all at once, please click the "Add More" button. When you have selected the tracks you want to convert, click "Convert".

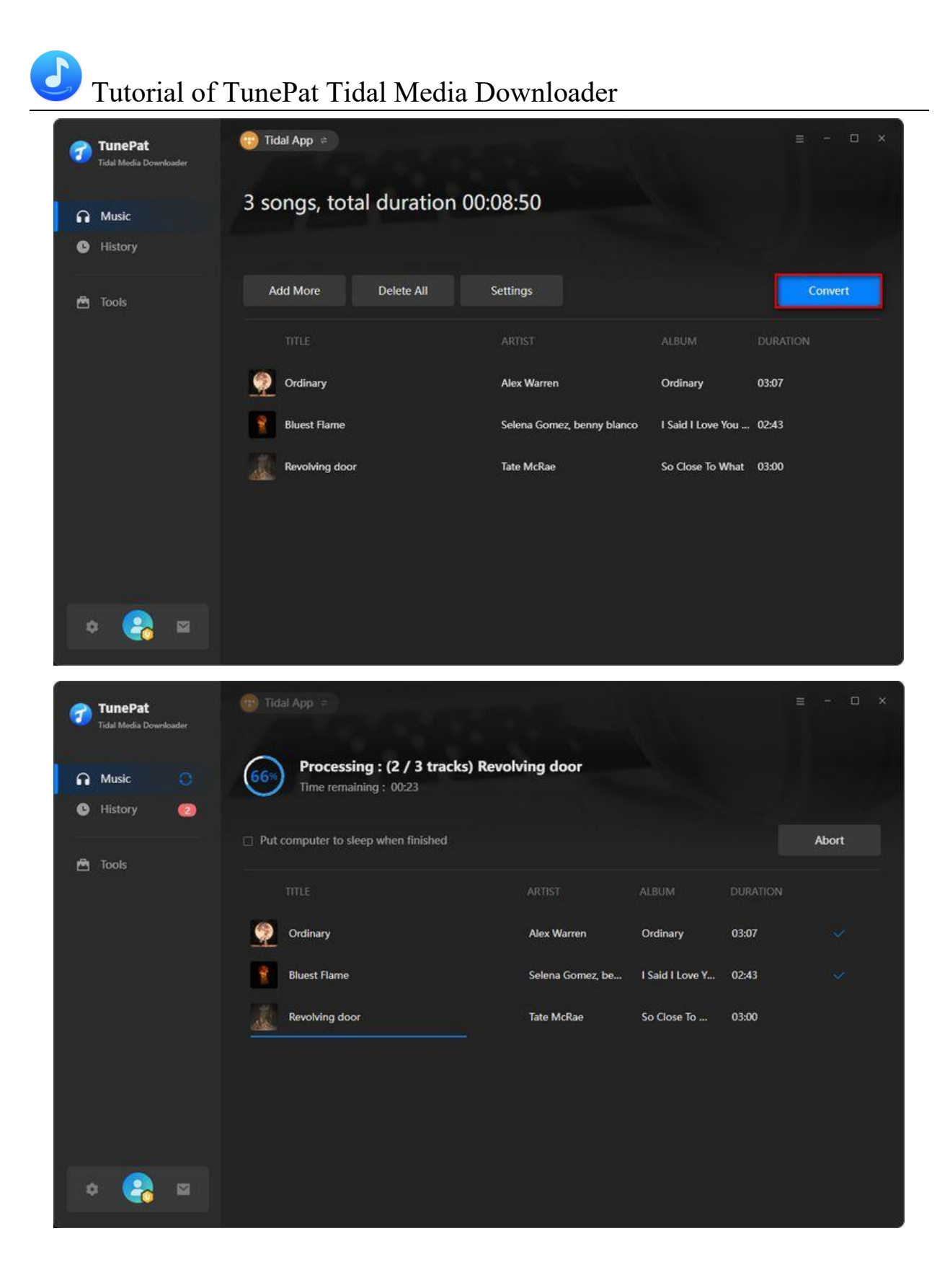

#### **Check Conversion History**

Once the conversion is complete, you can click on the "**History**" tab to locate the successfully converted Tidal songs on your local drive. From there, you can also select songs and transfer them directly to iTunes or burn them to a CD.

| 🕜 TunePat                                                                                                    |                                                                                                    | ≡ - 0                  | i × |
|----------------------------------------------------------------------------------------------------|----------------------------------------------------------------------------------------------------|------------------------|-----|
| Tidal Media Downloader                                                                                                    | History                                                                                                    |                        |     |
| n Music                                                                                                    |                                                                                                    |                        | ۹   |
| History                                                                                                    | AUDIO INFO     FORMAT DURATION                                                                                                    | TIME                   |     |
| 🖻 Toois                                                                                                    | Revolving door MP3 03:00                                                                                                    | All History            |     |
|                                                                                                    | Bluest Flame Selena Gomez, benny blanco - I Said MP3 02:43                                                                                                    | Recently (7 Days)      |     |
|                                                                                                    | П Ordinary MP3 03:07 С Х                                                                                                    | Last 30 Days<br>2025-3 |     |
| File Home Share Vie                                                                                                    | Piay tidalmusic – – × 246 Show in Windows Explorer                                                                                                    | 2024<br>2023           |     |
| <ul> <li>This PC &gt;</li> <li>Music</li> <li>Pictures</li> <li>Videos</li> <li>Local Disk (C:)</li> <li>Local Disk (C:)</li> <li>Local Disk (E)</li> <li>Network</li> <li>Vetwork</li> <li>Vetwork</li> <li>Item selected 7.25 M</li> </ul> | Local Disk (E) > tidalmusic<br>Name<br>Like Crazy.flac<br>Off The Court SleazyWorld G-<br>Off Grinary.mp3<br>Patterns Motorpsycho.mp3<br>B<br>Court of the Court Sleazy World G-<br>Ordinary.mp3<br>Patterns Motorpsycho.mp3<br>B<br>Court of the Court Sleazy World G-<br>Court of the Court Sleazy World G-<br>Co |                        |     |

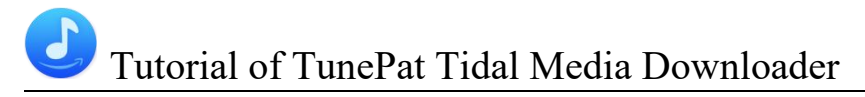

#### Tools

The incredible TunePat Tidal Media Downloader offers a variety of helpful functions in addition to converting Tidal Music to common formats. You can see the **Tools** options from the toolbar on the left. You can use the tools to convert AA or AAX audio files, edit the tag information of music files, convert the format and more. And the Windows version also provides a Free tool for burning CD.

| 1 | TunePat<br>Tidal Media Downloader |                  |                  | ≡ - □ x     |
|---|-----------------------------------|------------------|------------------|-------------|
|   |                                   | Tools            |                  |             |
| • | Music                             |                  |                  |             |
| C | History                           |                  |                  |             |
|   |                                   |                  |                  |             |
|   | Tools                             |                  |                  |             |
|   |                                   | AA/AAX Converter | Format Converter | Burn CD     |
|   |                                   |                  |                  |             |
|   |                                   |                  |                  |             |
|   |                                   |                  |                  |             |
|   |                                   |                  |                  |             |
|   |                                   | Audio Editor     | Tag Editor       | Coming Soon |
| k | ⇒ 🙉 🖬                             |                  |                  |             |
|   | <b>N</b>                          |                  |                  |             |

## **Technical Supports**

- Support
- Contact

#### Support

For more information, please visit TunePat's Official Website!

Homepage: <a href="https://www.tunepat.com/">https://www.tunepat.com/</a>

Product Page: https://www.tunepat.com/tidal-media-downloader.html

If you meet any problem, you may help yourself with TunePat FAQ!

FAQS Page: <a href="https://www.tunepat.com/support/faq-tidal-music-converter.html">https://www.tunepat.com/support/faq-tidal-music-converter.html</a>

Support Page: https://www.tunepat.com/online-help/tidal-media-converter.html

#### Contact

If you meet any problem when using our products, please contact TunePat technical support team for further assistance. Technical support inquiry, suggestion, feedback, proposal, compliments, or even criticism, are all welcome.

We are always ready to serve you with prompt and useful email support. From Monday to Sunday, we will answer your emails within 48 hours. Please allow time lag due to different time zones.

Support Email: <a href="mailto:support@tunepat.com">support@tunepat.com</a>